## ※「累積ダイアグラム」をVer.1 シリーズでは独立したメニュー体系に置いていました。Ver.2では「累積ダイアグラム」を1機能とし、「ダイアグラム」のメニュー系列に組み込みました。

| Π  |              | x                                     |                                                    |     |           |        | Ver.2      |        |              |          |          |                   |     |             |               |                                        |  |  |
|----|--------------|---------------------------------------|----------------------------------------------------|-----|-----------|--------|------------|--------|--------------|----------|----------|-------------------|-----|-------------|---------------|----------------------------------------|--|--|
| 項番 |              | &<br>(ボップアップメニュー)                     | 意味·用途                                              | 花   | 粉         | ヨ      | È藻<br>(n A | ブラント   | 有孔虫          | e<br>m a | )<br>種額別 | K-Yグラフ<br>総合      | 精上  | 作業の         | フォーム          | 備考                                     |  |  |
| 1  | 771          | ль.                                   | ファイル選択、長存、印刷、差了                                    | 21  | ****<br>0 | 91     | ***<br>0   | 91     | 91 8         | 88       | グラフ      | <i>7</i> ,57<br>◎ | グラフ | <b>JK17</b> |               |                                        |  |  |
| Ľ  |              | 開く                                    | 選択対象ファイルの一覧表示&選択<br>キーナスダイマグライの翌年                  | 0   | 0         | 0      | 0          | 0      | 0            | 0        | 0        | 0                 | 0   |             |               |                                        |  |  |
|    |              | 最近開いたファイル                             | 最近開いたファイルを開く                                       | õ   | õ         | õ      | õ          | 0      | õ            | 0        | 0        | 0                 | 0   |             |               | 10件まで保存                                |  |  |
|    |              | ダイアグラム選択<br>ダイアグラム                    | 表示するダイアグラムの選択<br>ダイアグラムを保存、印刷                      | 0   | 0         | 0      | 0          | -      | 0            | 0        | 0        | 0                 | 0   |             |               |                                        |  |  |
|    |              | BMP保存<br>印刷また(ナ保友(仮想づけ)、タを利用)         | BMP形式で保存<br>印刷またけ伝想ブロンタで保存                         | 00  | 0         | 0      | 0          | 0      | 0            | 0        | 0        | 00                | 0   |             |               | 解像度180dpi                              |  |  |
|    |              | 1/約よこは体計(広志) リンフと利用/<br>相成表           | 相成表を保存、印刷                                          | õ   | õ         | õ      | õ          | 0      | 0            | 0        | -        | -                 | -   |             |               |                                        |  |  |
|    |              | 入力順<br>Excel保存                        | 試料入力順のまま保存<br>エクセル形式で保存                            | 0   | 0         | 0      | 0          | 0      | 0            | 0        | -        | -                 |     |             |               |                                        |  |  |
|    |              | 印刷または保存(仮想プリンタを利用)<br>コードMa III       | 印刷または仮想プリンタで保存<br>対料をコードMa 順にソート」 保友               | 00  | 0         | 0      | 0          | 0      | 0            | 0        | -        | -                 | -   |             |               |                                        |  |  |
|    |              | Excel保存                               | エクセル形式で保存                                          | ŏ   | õ         | õ      | ŏ          | 0      | õ            | 0        | -        | -                 | -   |             |               |                                        |  |  |
|    |              | 印刷または保存(仮想フリンタを利用)<br>深度昇順            | 印刷または仮想フリンタで保存<br>試料を深度降順にソートし保存                   | 0   | 0         | 0      | 0          | 0      | 0            | 0        |          | -                 |     | •••         |               |                                        |  |  |
|    |              | Excel保存<br>印刷または保存(仮想プリンタを利用)         | エクセル形式で保存<br>印刷または仮想プリンタで保存                        | 0   | 0         | 0      | 0          | 0      | 0            | 00       |          | -                 |     |             |               |                                        |  |  |
|    |              | 深度降順                                  | 試料を深度降順にソートし保存                                     | Ő   | Ő         | Ő      | Ő          | Ő      | Ő            | õ        | -        | -                 | -   |             |               |                                        |  |  |
|    |              | Excel保存<br>印刷または保存(仮想プリンタを利用)         | エクセル形式で保存<br>印刷または仮想プリンタで保存                        | 0   | 0         | 0      | 0          | 0      | 0            | 0        |          | -                 |     |             |               |                                        |  |  |
|    |              | 分類組成表<br>入力順                          | 分類組成表を保存、印刷<br>試料入力順のまま保存                          | 00  | 0         | 0      | 0          | _      | 0            | 0        | -        | -                 | -   |             |               |                                        |  |  |
|    |              | Excel保存                               | エクセル形式で保存                                          | 0   | 0         | 0      | 0          | -      | 0            | 0        | -        | -                 | -   |             |               |                                        |  |  |
|    |              | 目の時または保存(収認クリンタを利用)<br>コードNo.順        | 印刷または仮想ノリンタで味行<br>試料をコードNa.順にソートし保存                | 0   | ö         | 0      | 0          | -      | 0            | 0        |          | -                 |     |             |               |                                        |  |  |
|    |              | Excel保存<br>印刷または保存(仮想プリンタを利用)         | エクセル形式で保存<br>印刷または仮想プリンタで保存                        | 0   | 0         | 0      | 0          | =      | 0            | 0        |          | -                 |     |             |               |                                        |  |  |
|    |              | 深度昇順<br>Event/R方                      | 試料を深度降順にソートし保存<br>エクセル 形式プログ                       | 0   | 0         | 0      | 0          | _      | 0            | 0        |          | -                 |     |             |               |                                        |  |  |
|    |              | 印刷または保存(仮想プリンタを利用)                    | 印刷または仮想プリンタで保存                                     | 0   | õ         | õ      | õ          | -      | õ            | 0        |          | -                 |     |             |               |                                        |  |  |
|    |              | 深度降順<br>Excel保存                       | 試料を深度降順にソートし保存<br>エクセル形式で保存                        | 0   | 0         | 0      | 0          | -      | 0            | 0        |          | -                 | _   |             |               |                                        |  |  |
|    |              | 印刷または保存(仮想プリンタを利用)<br>約はま、公務約はま       | 印刷または仮想プリンタで保存<br>約55まと公務約55まを保存                   | 0   | 0         | 0      | 0          | _      | 0            | 0        | _        | -                 | _   |             |               |                                        |  |  |
|    |              | 入力順                                   | 和決めた力規和決めたます。<br>は料入力順のまま保存                        | 0   | õ         | 0      | õ          | -      | ö            | 0        | -        | -                 | -   |             |               |                                        |  |  |
|    |              | Excel保存<br>印刷または保存(仮想ブリンタを利用)         | エクセル形式で保存<br>印刷または仮想プリンタで保存                        | 0   | 0         | 0      | 0          | -      | 0            | 0        | _        |                   |     |             |               |                                        |  |  |
|    |              | コードNo.順<br>Excel伊存                    | 試料をコードML順にソートし保存<br>エクセル形式で保存                      | 000 | 000       | 000    | 000        | -      | 0            | 0        |          | -                 | _   |             |               |                                        |  |  |
| 11 |              | 印刷または保存(仮想プリンタを利用)                    | 印刷または仮想プリンタで保存                                     | 0   | 0         | ő      | 0          | -      | ŏ            | õ        | -        | -                 | -   |             |               |                                        |  |  |
|    |              |                                       | 34.料を深度降順にソートし保存<br>エクセル形式で保存                      | 0   | 0         | 0      | 0          | -      | 0            | 0        |          | _                 |     |             |               |                                        |  |  |
| 11 |              | 印刷または保存(仮想プリンタを利用)<br>深度降順            | 印刷または仮想ブリンタで保存<br>試料を深度降順にソートし保存                   | 000 | 0         | 0      | 0          | -      | 0            | 0        | _        | -                 | _   |             |               |                                        |  |  |
| 11 |              | Excel保存                               | エクセル形式で保存                                          | ő   | ő         | 0<br>C | Ő          | -      | 0            | 0        |          | -                 | -   |             |               |                                        |  |  |
| Ц  |              | 11期または保存(仮想ブリンタを利用)<br>終了             | FN明まには仮想ノリンダで採存<br>プログラムの終了                        | 0   | 0         | 00     | 0          | -      | 0            | 0        | 0        | -                 | -   |             |               |                                        |  |  |
| 2  | 表示)          | ダイアグラム                                | 各種グラフの選択<br>ダイアグラムの表示                              | 0   | 0         | 0      | 0          | ×<br>- | 0            | 0        | - 1      | 0                 | _   |             | チェック          | ダイアグラムと累積ダイアグラムは統合                     |  |  |
|    |              | 総合ダイアグラム                              | 総合ダイアグラムの表示                                        | ŏ   | õ         | ŏ      | ŏ          | -      | ŏ            | õ        | -        | -                 | -   |             | チェック          |                                        |  |  |
| 1  |              | > 1 / ソフム・総合タイアクラム<br>総合ダイアグラム・ダイアグラム | ア 1 / ソフムと総合 > 1 / ソフムの表示<br>総合ダイアグラムとダイアグラムの表示    | 0   | 0         | 0      | 0          | -      | 0            | 0        |          | -                 |     |             | ナエック<br>チェック  |                                        |  |  |
|    |              | 表示形式                                  | グラフ表示形式の設定<br>グラフを百分車で表示                           | - * | -         | - *    | -          | 00     | - *          | -        |          | 1                 | 1   | v           | チェック          |                                        |  |  |
|    |              | 数量                                    | グラフを数量で表示                                          | -   | -         | _      | -          | 0      | <u> </u>     | -        | -        | -                 | -   | v           | チェック          |                                        |  |  |
|    |              | 数量凡例<br>1目盛の長さ                        | 数量表示の凡例の設定<br>1目盛の長さの設定                            | -   | -         | -      | -          | 0      | -            | -        | _        | -                 | -   | v           | テキスト          | 1mm~                                   |  |  |
|    |              | 1目盛:10000/g<br>1日廃-1000/m             | 10000/gで表示<br>1000/gで表示                            | -   | _         | _      | -          | 0      | -            | -        | _        | -                 | -   | V           | チェック          |                                        |  |  |
|    |              | 1日盛-1000/g                            | 1000/gで表示                                          | -   | -         | -      | -          | õ      | -            | -        | -        | -                 | -   | v           | チェック          |                                        |  |  |
|    |              | 種類別クラフ<br>総合グラフ                       | 種類別クラフの表示<br>総合グラフの表示                              | -   | -         | -      | -          |        | -            | -        | 0        | 0                 | 0   |             | チェック          |                                        |  |  |
| -  | <u>a - 1</u> | 積み上げグラフ                               | 積み上げグラフの表示<br>ページ2010                              | -   | -         | -      | -          | 0      | - 0          | -        | 0        | 0                 | 0   |             | チェック          |                                        |  |  |
| Ē  |              | 上のページ                                 | 上のページに移動                                           | 0   | 0         | 0      | 0          | 0      | .0           | 0        | .0.      | 0                 | 0   |             | チェック          |                                        |  |  |
|    |              | トのヘージ<br>左のページ                        | トのヘージに移動<br>左のページに移動                               | 0   | 0         | 0      | 0          | 0      | 0            | 0        | 0        | -                 | -   |             | チェック          |                                        |  |  |
| 4  |              | 右のページ                                 | 右のページに移動<br>モニターの表示後高                              | 0   | 0         | 0      | 0          | 0      | 0            | 0        | 0        | 0                 | -   |             | チェック          |                                        |  |  |
|    |              | 35%                                   | 35%で表示<br>50%で表示                                   | 0   | 0         | 0      | 0          | 0      | 0.0          | 0        | 0        | 0                 | 0   | V           | チェック          |                                        |  |  |
|    |              | 70%                                   | 70%で表示                                             | 0   | 0         | 0      | 0          | 0      | 0            | 0        | 0        | 0                 | 0   | v           | チェック          |                                        |  |  |
|    |              | 200%                                  | 100%で表示<br>200%で表示                                 | 0   | 0         | 0      | 0          | 0      | 0            | 0        | 0        | 0                 | 0   | v           | チェック<br>チェック  |                                        |  |  |
| 5  | (書」          | (設定)<br>用紙方向                          | 各種表示に関する設定<br>用紙方向の設定                              | 0   | 0         | 0      | 0          | 0      | 0            | 0        | 0        | 0                 | 1   |             |               |                                        |  |  |
|    |              | 横 ***                                 | 横向きで表示                                             | 0   | Ő         | 0      | 0          | 0      | 0            | 0        | 0        | -                 | -   |             | チェック          |                                        |  |  |
|    |              | 描画範囲                                  | 戦问さで表示<br>描画範囲の設定                                  | 0   | 0         | 0      | 0          | 0      | 0            | 0        | 0        | 0                 | *   |             | チェック          |                                        |  |  |
|    |              | 上限深度<br>下限深度                          | 描面範囲上端を深度で指定<br>描面範囲下端を深度で指定                       | 0   | 0         | 0      | 0          | 0      | 0            | 0        | 0        | .0                | 0   |             | テキスト          |                                        |  |  |
|    |              | 描画サイズ                                 | 描画サイズの設定                                           | 0   | 0         | 0      | 0          | 0      | 0            | 0        | 0        | 0                 | 0   |             | = + 71        | 連動して値が変化                               |  |  |
|    |              | 実すとの縮尺                                | 描画サイズと美サとの紀平<br>描画サイズと実すとの縮尺                       | 0   | 0         | 0      | 0          | 0      | 0            | 0        | 0        | 0                 | 0   |             | テキスト          | 0.1~10000                              |  |  |
|    |              | 上限深度~下限深度の長さ<br>スケール                  | 描画範囲の長さ<br>スケールの設定                                 | 0   | 0         | 0      | 0          | 0      | 0            | 0        | 0        | .0                | 0   |             | テキスト          | 描画範囲の変更で変化、初期値20cm                     |  |  |
|    |              | 数值目盛                                  | 数値目盛の間隔                                            | 0   | 0         | 0      | 0          | 0      | 0            | 0        | 0        | 0                 | 0   |             | テキスト          | 0.01m~                                 |  |  |
|    |              |                                       | 相助目盤の同時<br>柱状図の設定                                  | 0   | 0         | 0      | 0          | 0      | 0            | 0        | 0        | 0                 | 0   |             | TTAN          | 0.001m~                                |  |  |
| 11 |              | 表示<br>左端のページのみ表示                      | 機に複数ページ時、柱状図を表示するページの設定<br>柱状図を左端のページにのみ表示         | 0   | 0         | 0      | 0          | 0      | 0            | 0        | 0        | -                 |     | v           | チェック          |                                        |  |  |
|    |              | 全ページに表示           形式                  | 柱状図を全てのページに表示<br>井状図の表示形式の設定                       | 000 | 0         | 0 0    | 000        | 0 0    | 0            | 0        | 0        | -                 |     | v           | チェック          |                                        |  |  |
| 1  |              | 幅一定                                   | 全て同じ幅であっ                                           | 0   | ŏ         | 0      | ŏ          | 0      | ŏ            | ŏ        | ŏ        | ŏ                 | ŏ   | v           | チェック          | 沖積層用柱状図のみ                              |  |  |
| 11 |              | 程度を反映<br> 試料No                        | 程度に                                                | 0   | 0         | 0      | 0          | 0      | 0            | 0        | 0        | 0                 | 0   | v           | チェック          |                                        |  |  |
| 11 |              | 表示間隔 全て表示                             | 試料Maの表示間隔の設定<br>試料Maを全て表示                          | 000 | 0         | 000    | 0          | 000    | 0 0          | 0        | 0 0      | 0 0               | 000 | v           | チェック          |                                        |  |  |
|    |              | 1/2表示                                 | 試料Meを2回に1回表示<br>対約Meを2回に1回表示                       | ŏ   | ŏ         | ő      | ŏ          | ő      | ŏ            | ŏ        | ŏ        | ŏ                 | Ő   | v           | チェック          |                                        |  |  |
|    |              | 1/5表示                                 | m-11-m-2-2回に1回表示<br>試料Maを5回に1回表示                   | 0   | 0         | 0      | 0          | 0      | 0            | 0        | 0        | ŏ                 | 0   | v           | , エック<br>チェック |                                        |  |  |
| 1  |              | 1/10表示<br>表示しない                       | 試料Maを表示しない                                         | 0   | 0         | 0      | 0          | 0      | 0            | 0        | 0        | 0                 | 0   | v           | チェック<br>チェック  |                                        |  |  |
| 11 |              | マーカーの表示                               | 試料MLの表示位置の設定<br>マーカーを表示したい                         | Ó   | 0         | 0      | Ó          | 0      | 0            | 0        | 0        | 0                 | 0   | v           | +Trup         |                                        |  |  |
|    |              | 表示する                                  | マーカーを表示する                                          | ŏ   | ŏ         | õ      | ŏ          | õ      | ŏ            | ŏ        | 0        | ŏ                 | 0   | v           | チェック          |                                        |  |  |
| 1  |              | · 細線<br>太線                            | マーカー(雑報)を表示する<br>マーカー(太線)を表示する                     | 0   | 0         | 0      | 0          | 0      | 0            | 0        | 0        | 0                 | 0   | v           | チェック<br>チェック  |                                        |  |  |
| 11 |              | ●印<br>表示位置                            | マーカー(●印)を表示する<br>試料版の表示位置の設定                       | 0 0 | 0         | 000    | 0          | 0      | 0.0          | 0        | 0        | 000               | 000 | v           | チェック          | マーカーは愛に非状図例に来る                         |  |  |
| 11 |              | 左寄せ                                   | に対称したた状況例に表示<br>計判したたが、2015年1月1日                   | õ   | 0         | ő      | 0          | 0      | ŏ            | õ        | ŏ        | ŏ                 | 0   | v           | チェック          | ······································ |  |  |
| 1  |              | 石寄せ<br>凡例                             | iAHmeをメイアクラム側に表示<br>凡例の設定                          | 0   | 0         | 0      | 0          | 0      | 0            | 0        | 0        | 00                | 0   | V           | チェック          |                                        |  |  |
| 11 |              | 表示<br>全凡例を最終ページに表示                    | 縦に複数ページ時の凡例の表示<br>全部の凡例を最終ページに表示する                 | 0   | 0         | 0      | 0          | 0      | 0            | 0        | 0        | 0                 | 0   | v           | チェック          |                                        |  |  |
| 11 |              | 凡例を全ページに表示                            | ページ毎にそのページの凡例を表示する                                 | 0   | 0         | 0      | 0          | 0      | 0            | 0        | 0        | 0                 | 0   | v           | チェック          |                                        |  |  |
| 11 |              | 社(A)国バ内の表示<br>表示する                    | ないぬいがりの表示/非政小<br>柱状図凡例を表示する                        | 0   | 0         | 0      | 0          | 0      | 0            | 0        | 0        | 0                 | 0   | v           | チェック          |                                        |  |  |
| 6  | (名業          | 表示しない<br>(設定)                         | 柱状図凡例を表示しない<br><b> タクサ名に関する設定</b>                  | 0   | 0         | 0      | 0          | 0      | 0            | 0        | 0        | 0                 | 0   | v           | チェック          |                                        |  |  |
|    |              | 表示位置                                  | タクサ名の表示位置の設定<br>タクサ名を非状図に合わせて来示                    | 00  | 0:0       | 0.0    | 000        | 0:0    | 0            | 0        | 0.0      | 00                | 0.0 | v           | 手TNA          |                                        |  |  |
| 11 |              | 試料に合わせる                               | >>>>コンロンロンロンロンロンロンロンロンロンロンロンロンロンロンロンロンロ            | 0   | 0         | 0      | 0          | 0      | 0            | 0        | 0        | 0                 | 0   | V           | チェック          |                                        |  |  |
|    |              | 試料からの距離<br>表示選択                       | 97サ名と試料の距離<br>タクサ名の表示設定                            | 0   | 0         | 0      | 0          | 0      | -            | 0<br>-   | 0        | 0                 | 0   | v           | テキスト          | 0~20mm<br>プラント・オパールのマスターシートに学名を追加      |  |  |
| 1  |              | 和名表示                                  | タクサ名を和名で表示<br>タクサ名を縦まきで表示                          | 0   | 0         | -      | -          | 0      | =            | -        |          | -                 | _   | V           | チェック          |                                        |  |  |
| 11 |              | 横書き                                   | >>>>>>>>>>>>>>>>>>>>>>>>>>>>>>>>>>>                | 0   | 0         | -      | -          | 0      | t <u>ē</u> t | -        |          | -                 | -   | V           | チェック          |                                        |  |  |
| 11 |              | 学名表示<br>学名·和名表示                       | >ソワモを学名で表示<br>タクサ名を学名と和名で表示                        | 0   | 0         | *      | *          | 0      | *            | *        |          | -                 | _   | v           | チェック<br>チェック  | L                                      |  |  |
|    |              | 和名を縦書き<br>和名を縦書き                      | タクサ名を学名(模書き)と和名(縦書き)で表示<br>タクサ名を学名(模書き)と和名(編書き)で表示 | 0 0 | 0.0       | -      | -          | 0.0    |              | -        |          | -                 |     | - V<br>V    | チェック<br>チェック  |                                        |  |  |
| 1  |              | コードNo.                                | コードルの設定                                            | Ő   |           | 0      | -          | 0<br>C | 0            | -        |          | -                 | -   |             |               |                                        |  |  |
| 11 |              | 衣ボッマ<br>表示しない                         | >>>コードMcを表示しない                                     | 0   | -         | 0      | -          | 0      | 0            | -        | -        | -                 |     | v           | テエック<br>チェック  |                                        |  |  |
|    |              | 文字角度調整<br>DMD利用                       | タクサ名の文字角度の設定<br>DMDを利用して角度を変更                      | 0   | 0         | 0      | 0          | 0      | 0            | 0        |          |                   | 0   | v           | チェック          | 横書きのみ                                  |  |  |
|    |              | 0°(垂直)                                | タクサ名をダイアグラムに垂直に表示                                  | Ő   | ŏ         | Ő      | Ő          | Ő      | 0            | 0        | -        | 0                 | 0   | v           | チェック          |                                        |  |  |
| 11 |              | 30°                                   | メリサ石をタイアクラムに15°傾けて表示<br>タクサ名をダイアグラムに30°傾けて表示       | 00  | 0         | 00     | 00         | 0      | 0            | 0        |          | 0                 | 0   | v           | チェック<br>チェック  | L                                      |  |  |
|    |              | 45°<br>Illustrator≱l⊞                 | タクサ名をダイアグラムに45°傾けて表示<br>Illustratorを利用して色度を変重      | 000 | 0         | 0 0    | 0          | 0 0    | 0            | 0        | -        | 00                | 00  | V           | チェック          |                                        |  |  |
| _  | _            |                                       | COMPANIES.                                         | . ~ | . ~       | . ~    | . ~        | . ~    | . ~ .        | ~        |          | ~                 | ~   | •           | / /           |                                        |  |  |

◎:メニューが利用できなグラフの種類 ×:メニューが利用できないグラフの連額 ○.□:機能が利用できなグラフの連額 ※:機能が固定されているグラフの連額 -:機能が利用できないグラフの連類 利能した機能 ブラント:オパール ダイ:ダイアグラム 総合:総合ダイアグラム 累積,累積,累積,累積,又有ダイアグラム

## <u>DMDVer.2.1機能表(2/2)</u>

| - ※「夏臻ダイアゲラム」たいar1ミリーブでけ独立したよニュー体系に置いていました。Var9でけ「夏臻ダイアゲラム」た1準約とし「ダイアゲラム」のよニュー系列は          | - 組み込みす! た |
|--------------------------------------------------------------------------------------------|------------|
| ー 水、茶漬ノイノノノム」を161.1 ノリーハ CIA 独立したゲーユ 「芹水に置いているした。161.2 CIA、茶漬ノイノノノム」を1葉能とし、「ノイノノノム」のゲーユ 水川 |            |

|      |                                                                                             |                                                                       |                                                                                                    | 1                | Var 9       |    |             |             |              |             |          |             |          |             |                                                     |                                             |                          |
|------|---------------------------------------------------------------------------------------------|-----------------------------------------------------------------------|----------------------------------------------------------------------------------------------------|------------------|-------------|----|-------------|-------------|--------------|-------------|----------|-------------|----------|-------------|-----------------------------------------------------|---------------------------------------------|--------------------------|
| 項    |                                                                                             | *=                                                                    | 意味・用途                                                                                                    | 花                | 粉           | H  | 藩           | ブラント        | 有            | 孔虫          |          | X-Yグラフ      |          |             |                                                     |                                             |                          |
| 番    |                                                                                             | (ポップアップメニュー)                                                          | AD-MAY TO AD                                                                                                    | ダイ               | 総合          | ダイ | 総合          | ダイ          | ダイ           | 総合          | 種類別      | 総合          | 積上       | 作業の<br>保存   | フォーム                                                | 備考                                          |                          |
| 7    | \$17                                                                                        | プラム設定)                                                                | ダイアグラム表示に置する各種設定                                                                                                    |                  | 0           | (  | 0           | 0           |              | 0           | 277      | 277<br>×    | 277      |             |                                                     |                                             |                          |
|      | 非                                                                                           | 表示タクサ                                                                 | タクサ種類毎にグラフ表示/非表示の切替                                                                                                    | 0                | -           | 0  | -           | 0           | 0            | -           | -        | -           | -        |             | 小メニュー                                               |                                             |                          |
|      | 累                                                                                           | 積教示                                                                   | 累積表示するタクサの設定<br>捕タの事を感の起ゆ                                                                                                    | 0                | -           | 0  | -           | 0           | -            | -           | -        | -           | -        |             | 小メニュー                                               |                                             |                          |
|      |                                                                                             | コード順                                                                  | 種名をコード順に表示                                                                                                    | *                | -           | *  | -           | *           | ŏ            | -           | -        | -           | -        | v           | チェック                                                |                                             |                          |
|      |                                                                                             | 深度順                                                                   | 種名を深度順に表示                                                                                                    | -                | -           | -  | -           | -           | 0            | -           |          | -           | -        | V           | チェック                                                |                                             |                          |
|      |                                                                                             | 上限深度優先                                                                | 深度の優先順位を上限深度を高くする<br>深度の優先順位を下限深度を高くする                                                                                         | -                |             |    | -           | _           | 0            | -           |          | -           | -        | V           | チェック                                                |                                             |                          |
|      | グ                                                                                           | ラフ選択                                                                  | グラフの表示設定                                                                                                    | 0                | -           | 0  | -           | 0           | ŏ            | -           | -        | -           | -        |             | , _ , ,                                             |                                             |                          |
|      |                                                                                             | 帯グラグ                                                                  | 帯グラフで表示                                                                                                    | 0                | -           | 0  | -           | 0           | 0            | -           | -        | -           | -        | V           | チェック                                                |                                             |                          |
|      |                                                                                             | 折れ線なし                                                                 | 帝の現点を組み線を表示する<br>線を表示しない                                                                                                    | 0                |             | 0  | -           | 0           | 8            | -           |          | -           |          |             | チェック                                                |                                             |                          |
|      |                                                                                             | 折れ線グラフ                                                                | 折れ線グラフで表示                                                                                                    | ŏ                | -           | ŏ  | -           | ŏ           | -            | -           | -        | -           | -        | V           | チェック                                                |                                             |                          |
|      |                                                                                             | マーカーあり                                                                | マーカーをつける                                                                                                    | 0                | -           | 0  | -           | 0           | -            | -           | -        | -           | -        | V           | チェック                                                |                                             |                          |
|      |                                                                                             | 面グラフ                                                                  | 面グラフで表示                                                                                                    | 0                |             |    | -           | 8           |              | -           |          |             |          | v           | チェック                                                |                                             |                          |
|      |                                                                                             | パブルグラフ                                                                | パブルグラフで表示                                                                                                    | -                | -           | -  | -           | -           | 0            | -           | -        | -           | -        | V           | チェック                                                |                                             |                          |
|      | 表                                                                                           | 階段クラフ<br>示形式                                                          | 階段クラフで表示<br>グラフ表示形式の設定                                                                                                    | -                | -           | -  | -           | -           | 0            | _           | -        | -           | -        | V           | チェック                                                |                                             |                          |
|      | ~                                                                                           | 階級                                                                    | グラフを階級分けして表示                                                                                                    | -                | -           | -  | -           | -           | õ            | -           | -        | -           | -        | v           | チェック                                                |                                             |                          |
|      |                                                                                             | しきい値                                                                  | 階級のしきい値の設定                                                                                                    | -                | -           | -  | -           | -           | 0            | -           | -        | -           | -        | V           | 小メニュー                                               | 10段階、1~9                                    | 9%                       |
|      |                                                                                             | ロー マーカーサイス                                                            | しざい 個毎に、マーカーサイスを設定<br>グラフを百分率で表示                                                                                               | -                |             |    | -           | -           | 8            | -           |          | _           |          | v           | 小メニュー<br>チェック                                       | 0~20mm                                      |                          |
|      |                                                                                             | 1目盛の長さ                                                                | 1目盛の長さの設定                                                                                                    | -                | -           | -  | -           | -           | 0            | -           | -        | -           | -        | V           | テキスト                                                | 1mm~                                        |                          |
|      | 数                                                                                           | 値表示下限値<br>値(マーカーサイズ)                                                  | 数値表示する下限値の設定<br>業値(厚ま)をmm単位で設定                                                                                                 | 0                |             | 0  | -           | 0           | -            | -           |          | -           |          | V           | テキスト                                                | 15%~ (ブラント・数量<br>0~20mm 両グラフ・               | :150粒~)<br>松定不可          |
|      | 1                                                                                           | (1) (1) (1) (1) (1) (1) (1) (1) (1) (1)                               | グラフのハッチの設定                                                                                                    | ŏ                | -           | ö  | -           | ŏ           | <u> </u>     | -           |          | -           |          | v           | 小メニュー                                               | 珪藻は区分名                                      | 1                        |
|      | <b>7</b> .                                                                                  |                                                                       | マーカーの設定                                                                                                    | -                | -           | 0  | -           | -           | -            | -           | -        | -           | -        | V           | 小メニュー                                               |                                             |                          |
|      | ×.                                                                                          | 一カー(ハッナ)                                                              | タイアクラムのマーカー(ハッナ)の設定<br>マーカーを出現車に広じて変更                                                                                          | _                |             | _  | _           | _           | 0            | -           |          | _           | -        | v           | ルメニュー                                               | パブルグラフの                                     | 24                       |
|      |                                                                                             | 分類                                                                    | マーカー(ハッチ)を分類に応じて変更                                                                                                    | -                | -           | -  | -           | -           | Ö            | -           | -        | -           | -        | v           | 小メニュー                                               |                                             |                          |
|      | 基                                                                                           | 数<br>                                                                 | 百分率の基数および*印表示しきい値の設定                                                                                                    | 0                | -           | -  | -           | 0           | -            | -           | -        | -           | -        | V           | 小メニュー                                               | 表示形式が百分率の場合(フ<br>あみゅけマーカーの粉字を追加             | 「ラント・オパール)               |
|      |                                                                                             | 試料選択                                                                  | 1955-05-05-05-05-05-05-05-05-05-05-05-05-0                                                                                     | ŏ                | 1 -         | 0  | 1-          | ŏ           | -            | -           |          | -           | -        |             | 小メニュー                                               | n 16.45%、 ハーの改足を追加                          | Sector Mand & Hilling    |
|      |                                                                                             | しきい値(基数)                                                              | ** "表示のしきい値の設定                                                                                                    | 0                | -           | 0  | -           | 0           | -            | -           | -        | -           | -        | V           | 小メニュー                                               | 0粒~、表示形式が百分率の場合                             | (ブラント・オパール)              |
|      |                                                                                             | しざい値(カウント総数)<br>グラフの表示                                                | <ul> <li>* 衣示のしきい値の設定</li> <li>* 印表示時のグラフ</li> </ul>                                                                           | -                | <u> </u>    | 0  | -           | 0           | -            | -           |          |             |          | v           | テキスト                                                | 0粒~、表示形式が数量の場合                              | (ノラント・オバール)              |
|      |                                                                                             | 表示する                                                                  | グラフを表示する                                                                                                    | õ                | -           | õ  | -           | ŏ           | - 1          | -           | -        | -           | -        | V           | チェック                                                |                                             |                          |
|      | 1                                                                                           | 表示しない                                                                 | グラフを表示しない                                                                                                    | 0                | -           | 0  | 1-          | 0           | 1-           | -           | -        | -           | -        | v           | チェック                                                |                                             |                          |
|      | P                                                                                           | エノノン しさい値                                                             | シェノノンの衣水設た<br>記号表示するしきい値の設定                                                                                                    | 0                | +=-         | 0  | 1 -         | 0           | +=           | -           |          |             |          | v           | テキスト                                                | 0~15%(ブラント・教量・                              | 0~150粒)                  |
|      |                                                                                             | 記号選択                                                                  | 少量タクサの記号の設定                                                                                                    | ŏ                | -           | Ő  | -           | Ó           | -            | -           | -        | -           | -        |             |                                                     |                                             |                          |
|      |                                                                                             | 「+」印表示<br>「●」表示                                                       | 少量タクサを"+"で表示<br>小量タクサを"●"で表示                                                                                                   | 0                | +=-         | 0  | +-          | 0           | 1 = 1        | -           |          | 1           |          | V           | チェック                                                |                                             |                          |
|      |                                                                                             | グラフの表示                                                                | ショランリを ● c衣水<br>"+"または"●"表示時のグラフ                                                                                               | 0                |             | 0  | -           | 0           |              | -           |          | _           |          | · · ·       | 7199                                                |                                             |                          |
|      |                                                                                             | 表示する                                                                  | グラフを表示する                                                                                                    | 0                | -           | 0  | -           | 0           | -            | -           | -        | . –         | -        | V           | チェック                                                |                                             |                          |
|      | t5                                                                                          | 表示しない                                                                 | グラフを表示しない<br>近ち線の繋ぎ去                                                                                                    | 0                | -           | 0  | -           | 0           | -            | -           | -        | -           | -        | V           | チェック                                                | 串グラフ・折れ線な」 け                                | 投完不可                     |
|      | 9T                                                                                          | A14款以上<br>基数がしきい値未満の場合<br>繋がない<br>「0」で繋ぐ<br>「ト下を補問                    | がれ線の第2万<br>基数がしきい値未満の場合の折れ線の繋ぎ方                                                                                                | 0                |             | 0  | -           | 0           | ő            | -           |          | -           |          |             |                                                     | 有孔虫はカウント総数                                  | が0の場合                    |
|      |                                                                                             |                                                                       | 繋がない                                                                                                    | 0                | -           | 0  | -           | 0           | 0            | -           | -        | -           | -        | V           | チェック                                                |                                             |                          |
|      |                                                                                             |                                                                       | 10」で繋ぐ<br>上下を補問する                                                                                                    | 0                |             | 0  | -           | 0           | 8            | -           |          | -           |          |             | チェック                                                |                                             |                          |
|      |                                                                                             | 出現率で繋ぐ                                                                | 出現率で繋ぐ                                                                                                    | õ                | -           | Ő  | -           | Ő           | -            | -           | -        | -           | -        | V           | チェック                                                |                                             |                          |
|      |                                                                                             | 基数0は「0」で繋ぐ<br>基数0はト下左連閉                                               | 基数0は「0」で繋ぐ<br>基数0はと下た3489                                                                                                    | 0                | -           | 0  | -           | 0           | -            | -           |          | -           | _        | V           | チェック                                                | 「*」表示のグラフを表                                 | 示する場合                    |
|      |                                                                                             |                                                                       | 基数がしまい値以上で百分率がしきい値未満の場合の折れ線の繋ぎ方                                                                                                | 0                |             | 0  | -           | 0           | 0            | -           |          | -           | -        | V           | 7199                                                | 有孔虫は百分率が0の場合                                |                          |
|      |                                                                                             |                                                                       | 繋がない                                                                                                    | 0                | -           | 0  | -           | 0           | 0            | -           | -        | -           | -        | V           | チェック                                                |                                             |                          |
|      |                                                                                             |                                                                       | 10」で繋ぐ<br>上下を補聞する                                                                                                    | 0                |             | 0  | _           | 0           | 8            | _           |          | _           |          | v           | チェック<br>チェック                                        |                                             |                          |
|      |                                                                                             |                                                                       | 単独の場合のグラフ                                                                                                    | Ō                | -           | Ō  | -           | 0           | -            | -           | -        | -           | -        |             |                                                     |                                             |                          |
|      |                                                                                             | バーで(累積は境界も)表示<br>鼻太値を(思聴け値突ま)表示                                       | 横棒で表示する<br>縦縞で表示する                                                                                                    | 0                |             | 0  | -           | 0           | - <u>-</u> - | -           | <u>-</u> |             |          | . V         | チェック                                                |                                             |                          |
|      | 凡                                                                                           | 例位置                                                                   | 戦争と安示する<br>凡例の表示位置に関する設定                                                                                                    | -                | -           | -  | -           | -           | 0            | -           | -        | -           | -        | v           | 1111                                                |                                             |                          |
|      |                                                                                             | ダイアグラムの下側                                                             | 凡例をダイアグラムの下側に表示                                                                                                    | *                | -           | *  | -           | *           | 0            | -           | -        | -           | -        | V           | チェック                                                |                                             |                          |
| 8    | 総合ダ                                                                                         | (アイアジラムの石)<br>イアグラム設定)                                                | 八例をライアクラムの石刻に表示<br>総合ダイアグラム表示に属する各種設定                                                                                          | -                | 0           | -  | 0           | ×           | 0            | -           | _        | ×           | -        | v           | 7199                                                |                                             |                          |
|      | ġ.                                                                                          | イアグラムの表示                                                              | ダイアグラムの表示                                                                                                    | -                | -           | -  | 0           | -           | -            | 0           |          | -           | -        |             |                                                     |                                             |                          |
|      |                                                                                             |                                                                       | 表示しない                                                                                                    | -                |             |    | 0           | -           | 12           | ő           |          | -           |          |             | チェック                                                | 再表示する場合はメニューから                              |                          |
|      | 分                                                                                           |                                                                       | 表示する分類コードの指定                                                                                                    | -                | 0           | -  | 0           | -           | -            | 0           | -        | -           | I        |             | チェック                                                | 範囲指定(分類コード1~)                               |                          |
|      |                                                                                             |                                                                       | 帯グラフで表示                                                                                                    | -                | 8           |    | 0           |             |              | 0           |          | -           |          | v           | チェック                                                |                                             |                          |
|      |                                                                                             |                                                                       | 帯の頂点を結ぶ線を表示する                                                                                                    | -                | 0           | -  | 0           | -           | -            | 0           | -        | -           | -        | V           | チェック                                                |                                             |                          |
|      |                                                                                             | 折れ線なし                                                                 | 線を表示しない<br>切り線グラフでまデ                                                                                                    | -                | 0           | -  | 0           | -           |              | 0           |          | -           | -        | V           | チェック                                                |                                             |                          |
|      |                                                                                             | 面グラフ                                                                  | 面グラフで表示                                                                                                    | -                | 0           | -  | 0           | -           |              | ŏ           |          | -           | -        | v           | チェック                                                |                                             |                          |
|      | 帯                                                                                           | 幅(マーカーサイズ)                                                            | 帯幅(厚さ)をmm単位で設定                                                                                                    | -                | 0           | -  |             | -           | -            |             | -        | -           | -        | ٧.          | テキスト                                                | 0~20mm、面グラフ:設定不可                            |                          |
|      | バグ                                                                                          | ッチ<br>ラフ幅                                                             | クラフのハッチの設定<br>グラフの横幅をmm単位で設定                                                                                                   | _                | 0           | _  |             | -           | _            |             | -        | _           | -        | V           | 小メニュー<br>テキスト                                       | 20~100mm                                    |                          |
|      | Í.e                                                                                         | 5]表示                                                                  | 「*」表示の設定                                                                                                    | -                | Ō           | -  | 0           | -           | -            | 0           | -        | -           | -        |             |                                                     | 非表示試料を変更                                    | ○···当該区分のみ<br>□···全区分共通  |
|      |                                                                                             | 試料選択<br>(まい値(基数約数)                                                    | 試料別にグラフ/ ** 表示の切替<br>****ま示の」まい値の設定                                                                                            | -                | 0           |    | 0           |             | +=           | 0           |          |             |          |             | 小メニュー テキフト                                          | 0龄~-                                        |                          |
|      |                                                                                             | びつつの表示                                                                | - 5000000000000000000000000000000000000                                                                                        | - 1              | 8           |    | 0           |             | +=           | 0           |          |             |          | v           | TTAP                                                | UNIL~                                       |                          |
|      |                                                                                             | 表示する                                                                  | グラフを表示する                                                                                                    | -                | Ó           | -  | Ō           | -           | -            | Ó           | -        | -           | -        | V           | チェック                                                |                                             |                          |
|      | -11                                                                                         | 表示しない<br>所れ線設定<br>基数がしきい値未満の場合                                        | ソフノを表示しない<br>折れ線の整ぎ方                                                                                                    | 1 -              | 0           | -  | 0           | -           | -            | 0           | -        | -           | -        | V           | チェック                                                | 帯グラフ・折れ線た」は設定不可                             |                          |
|      | 14                                                                                          |                                                                       | 基数がしきい値未満の場合の折れ線の繋ぎ方                                                                                                    | -                | ŏ           | -  | ŏ           | -           | -            | ŏ           | -        | -           | -        |             |                                                     | HIV VV DINCER BOIR EXACT P                  |                          |
|      |                                                                                             | 繋がない                                                                  | 繋がない                                                                                                    | -                | 0           | -  | 0           | -           | -            | 0           | -        | -           | -        | V           | チェック                                                |                                             |                          |
|      |                                                                                             | 10Jで繋ぐ<br>上下を補問                                                       | 10」で深く<br>上下を補問する                                                                                                    | - 1              | 0           | -  | 0           | -           | -            | 0           |          | -           | -        | V           | チェック<br>チェック                                        |                                             |                          |
|      |                                                                                             | 出現率で繋ぐ                                                                | 出現率で繋ぐ                                                                                                    | <u> </u>         | ő           | -  | ŏ           | -           | 1-           | ó           | -        | -           | -        | v           | チェック                                                |                                             |                          |
|      |                                                                                             | 基数0は「0」で築ぐ<br>基数0はたまたtemm                                             | 基数0は10Jで繋ぐ<br>基数0は上下本純期                                                                                                    | 1-               | 0           |    | 0           |             | 1-           | 0           |          | - 1         |          | V           | チェック                                                | * 印表示のグラフを表示する場合                            |                          |
|      | 797                                                                                         | 」                                                                     | 2000年1月10日<br>元素別グラフ表示に関する各種設定                                                                                                 | <u> </u>         | ×           | -  | ×           | ×           |              | × 0         |          | 0           | -        | v           | 1 277                                               |                                             |                          |
|      | 表                                                                                           | 示形式                                                                   | グラフの表示形式                                                                                                    | -                |             |    | -           | -           |              | -           |          | -           | 0        | V           |                                                     |                                             |                          |
|      |                                                                                             | 数量(累積)<br>万公束(事計算)                                                    | 積み上げグラフで表示 100%時またげグラフで表示                                                                                                    | -                |             |    | -           | _           | -            | -           |          | -           | 0        | V           | チェック                                                |                                             |                          |
|      | 表                                                                                           | 示項目                                                                   | 表示項目および並び順の設定                                                                                                    | -                | -           | -  | -           | -           | -            | -           | 0        | 0           | ŏ        |             | 小メニュー                                               |                                             |                          |
|      |                                                                                             | 凡例IC"Others"                                                          | 非表示項目の凡例の設定                                                                                                    | -                | -           | -  | -           | -           | -            | -           | -        | -           | 0        |             |                                                     |                                             |                          |
|      |                                                                                             | 表示する                                                                  | パリット Others を表示する<br>凡例に"Others"を表示しない                                                                                         | -                | <u> </u>    |    | <u> </u>    | _           | 1-           |             |          |             | 0        | v           | ナエック<br>チェック                                        |                                             |                          |
|      | グ                                                                                           | 57表示                                                                  | グラフの表示設定                                                                                                    | L-               | -           | _  | <u> </u>    | _           | L-           | _           | 0        |             | ŏ        |             | / /                                                 |                                             |                          |
|      |                                                                                             | ボンスホ<br>帯グラグ<br>折れ線あり<br>折れ線なし。                                       | 帯グラフで表示                                                                                                    | 1 -              |             | -  | -           | -           |              | -           | 0        | -           | 0        | V           | チェック                                                |                                             |                          |
|      |                                                                                             |                                                                       | 〒の頃品を紹か様を表示する<br>線を表示しない                                                                                                    | 1-               | <u> </u>    | -  | + -         | -           | 1-           | -           | 0        | _           | 0        | v           | ナエック<br>チェック                                        |                                             | <br><br><br><br>0…当該元素のみ |
|      |                                                                                             | 折れ線グラフ                                                                | 折れ線グラフで表示                                                                                                    | - 1              | -           | -  | - 1         | -           | 1 -          | -           | Ó        | *           | Ő        | v           | チェック                                                |                                             |                          |
|      |                                                                                             | 面グラフ<br>in                                                            | 面グラフで表示                                                                                                    | <u>  - </u>      | <u>  - </u> |    | <u>  - </u> |             |              |             | 0        | -           | 0        | v           | チェック                                                |                                             | 口・・・全元素共通                |
|      | X                                                                                           | 表示形式                                                                  | 入間の設定<br>X輪の表示設定                                                                                                    | +                | <u> </u>    |    | +=-         | -           | 1-           | -           | 0        | 0           | -        |             |                                                     |                                             |                          |
|      |                                                                                             | 実数                                                                    | 実数目盛で表示                                                                                                    | L                | -           | -  | <u> </u>    | -           | -            | -           | ŏ        | ŏ           | -        | V           | チェック                                                |                                             |                          |
|      |                                                                                             | 対数                                                                    | 対数目盛で表示                                                                                                    | -                | -           | -  | -           | -           | -            | -           | 0        | 0           | -        | V           | チェック                                                |                                             |                          |
|      |                                                                                             | ヘソール<br>数値目盛                                                          | Ame High の設定<br>目盛間隔の設定                                                                                                    | +=-              | <u> </u>    | -  | +=-         | -           |              |             | 0        | 0           | 0        |             | テキスト                                                | 日分平:設定不可<br>対数:設定不可                         | -                        |
|      |                                                                                             | 最大值                                                                   | 最大値の設定                                                                                                    | - 1              | -           | -  | -           | -           | - 1          | -           | Ó        | Ó           | 0        |             | テキスト                                                | 最小目感く最大日成                                   |                          |
|      |                                                                                             |                                                                       | B.4.6.0.600                                                                                                    | -                | +           | -  | 1 =         | -           | HE           | -           | 0        | 0           | 0        |             | テキスト                                                |                                             |                          |
|      | ~*                                                                                          | 最小值                                                                   | 戦小値の設定<br>V軸の日感問題の設定                                                                                                    | -                |             | _  |             |             |              |             |          |             |          |             |                                                     |                                             |                          |
|      | <u>*</u><br>/i                                                                              | 最小値<br>自昼盛<br>幅(マーカーサイズ)                                              | 戦小温の設定<br>Y軸の目盛間隔の設定<br>帯幅(厚さ)をmm単位で設定                                                                                         | -                | _           | _  | _           | -           | -            | -           | 0        | ŏ           | ŏ        | v           | テキスト                                                | 0~20mm、面グラフ:設定不可                            |                          |
|      | 1<br>1<br>1<br>1<br>1<br>1<br>1<br>1<br>1<br>1<br>1<br>1<br>1<br>1<br>1<br>1<br>1<br>1<br>1 | 最小値<br>自目盛<br>幅 (マーカーサイズ)<br>ッチ<br>ーーーーーーーーーーーーーーーーーーーーーーーーーーーーーーーーーー | 取り通の設た<br>Y輪の目室間隔の設定<br>帯幅(厚さ)をmm単位で設定<br>グラフのハッチの設定<br>グラフのハッチの設定                                                             | -                | -           | -  | -           | -           | -            | -           | 0 - 6    | 00-0        | 000      | v           | テキスト<br>小メニュー                                       | ロガギ: 設定不可<br>0~20mm、面グラフ:設定不可               |                          |
| 10   | 1日本 ク                                                                                       | 展小値<br>  目塗<br>  信(マーカーサイズ)<br>ッチ<br>ラフ幅                              | 型小量の認定<br>「第60 [単語](局の設定<br>第4個 [単語](書) その四単位<br>第520 ハッチク 回設定<br>グランの 小野の設定<br>グランの 小野の設定<br>グランの 小野の 記念<br>ペート               | -<br>-<br>-      |             | -  |             | -<br>-<br>- |              |             | 0 - 0    | 0 - 0       | 000      | v<br>v<br>v | 7 キスト<br>テキスト<br>小メニュー<br>テキスト                      | ロガギ: 設定不可<br>0~20mm、面グラフ: 設定不可<br>20~100mm  |                          |
| 10 - | 11番ハグ                                                                                       | 展小値<br>輸目感<br>幅(マーカーサイズ)<br>ッチ<br>ラフ幅<br>次<br>                        | 取り塗り込みた<br>採め目量温明成の設定<br>帯幅(厚ら)をmm構成で設定<br>グラフのパチクの設定<br>グラフの代稿をmm単位で設定<br>ハルプサイルの目次表示<br>・・・・・・・・・・・・・・・・・・・・・・・・・・・・・・・・・・・・ | -<br>-<br>-<br>0 |             |    | -<br>-<br>- | 0           |              | -<br>-<br>- | 0 - 0    | 00 - 000    | 0000     | V<br>V<br>V | 7 + スト<br>テキスト<br>小メニュー<br>テキスト                     | 日ガギ: 改たやり<br>0~20mm、面グラフ: 設定不可<br>20~100mm  |                          |
| 10   | 「「「「「」」の「」」                                                                                 | 展示電<br>目達<br>幅(マーカーサイズ)<br>ッチ<br>ラフ幅<br>次<br>- フード<br>ニッアル            | Y4001度運動の設定<br>等価(声):(ホール車位で設定<br>グラ20)(サテの設定<br>クスクリンチの設定<br>ヘルプフッイルのも実売<br>ヘルプフッイルのキーワード表示<br>マニッフルを表示                       |                  |             |    |             |             | <b>0</b> 000 | 000         |          | 0 - 0 0 0 C | 00000000 | V<br>V<br>V | 7 千ペト<br>テキスト<br>小メニュー<br>テキスト<br>ヘルプ<br>ヘルプ<br>PDF | 日方平: 30と不可<br>0~20mm、面グラフ: 設定不可<br>20~100mm |                          |